Guia de Instalação do Driver WL-UTD05H - Versão Windows

Importante: É necessário a instalação de ambos Drivers para correto funcionamento do Docking Station no sistema operacional Windows. Para isto, execute o Passo 1 e o Passo 2 deste guia.

> Escaneie o QRCode para baixar os Drivers.

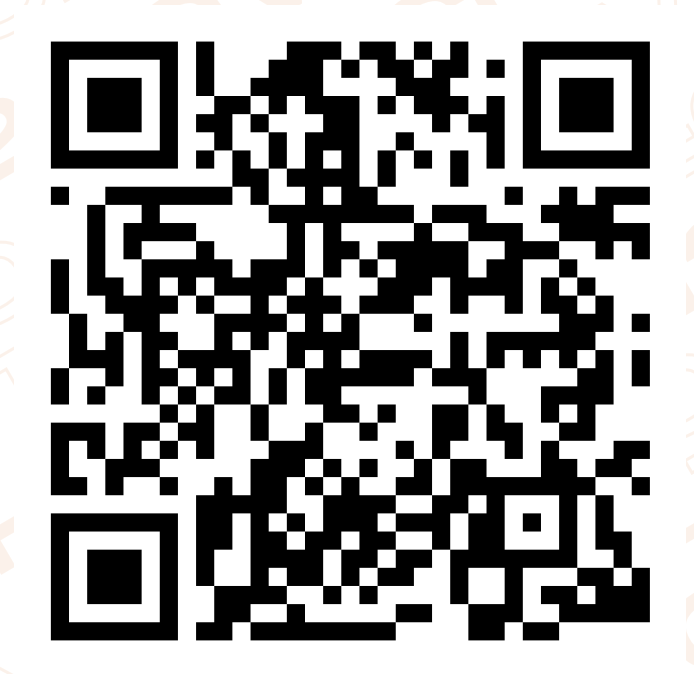

## Guia de Instalação do Driver WL-UTD05H - Versão Windows

#### Passo 1:

• Extrair arquivo baixado.

Execute o arquivo baixado, copie e cole a pasta WL-UTD05H (como na figura abaixo) para alguma pasta do seu computador.

| Nome      | Тіро                                                               | Tamanho Compact |
|-----------|--------------------------------------------------------------------|-----------------|
| WL-UTD05H | Abrir<br>Explorar<br>Recortar<br>Copiar<br>Excluir<br>Propriedades | os              |

## Abra a pasta extraída, haverá 2 pastas:

| Nome       | Тіро              | Tamanho Compact |
|------------|-------------------|-----------------|
| 📊 Ethernet | Pasta de arquivos |                 |
| USB        | Pasta de arquivos |                 |
|            |                   |                 |

Primeiramente, acesse a pasta Ethernet.

#### • Instalação:

Na pasta Ethernet, encontre e execute o arquivo "setup.exe":

| 📧 instmsiw.exe       | Aplicativo               | 1.743 KB | Não |
|----------------------|--------------------------|----------|-----|
| SSetup.dll           | Extensão de aplicativo   | 5.194 KB | Não |
| 📧 setup.exe          | Aplicativo               | 433 KB   | Não |
| 📓 Setup.ini          | Parâmetros de configuraç | 2 KB     | Não |
| 🚳 Silent_install.bat | Arquivo em Lotes do Win  | 1 KB     | Não |

## Após executar, uma janela de conclusão irá aparecer. Clique em "Concluir":

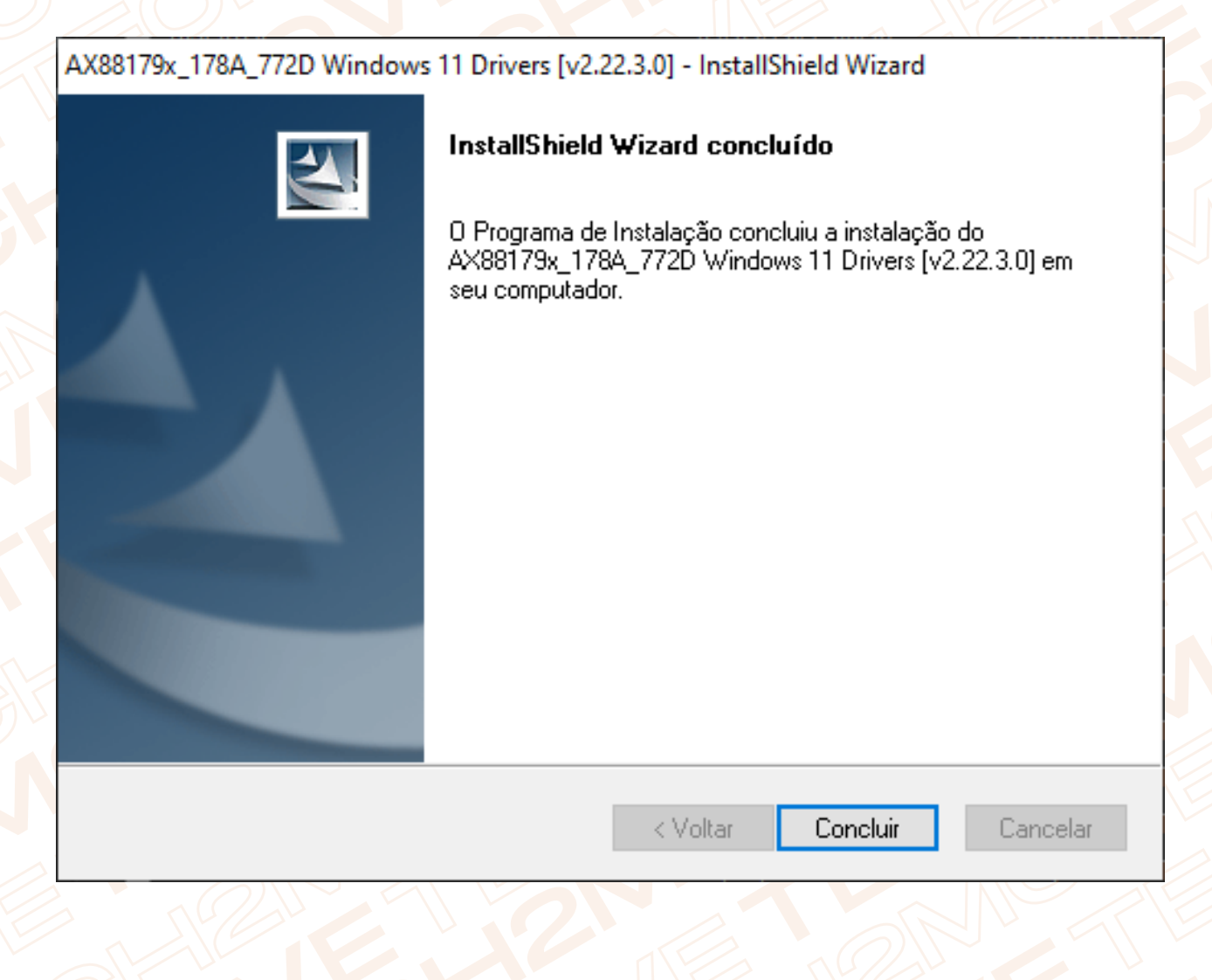

## Passo 2: Volte a pasta anterior e abra a pasta "USB":

| Nome     | Data de modificação                  | Тіро                                   |
|----------|--------------------------------------|----------------------------------------|
| Ethernet | 19/12/2022 15:27<br>19/12/2022 15:27 | Pasta de arquivos<br>Pasta de arquivos |

## Na pasta USB, encontre e execute o arquivo "setup.exe":

| 📄 package.xml | 01/06/2020 05:27 | Documento XML   |
|---------------|------------------|-----------------|
| 📄 readme.txt  | 13/09/2017 19:47 | Documento de Te |
| 🔩 setup.exe   | 01/06/2020 00:32 | Aplicativo      |

### Na primeira tela do instalador, clique em avançar:

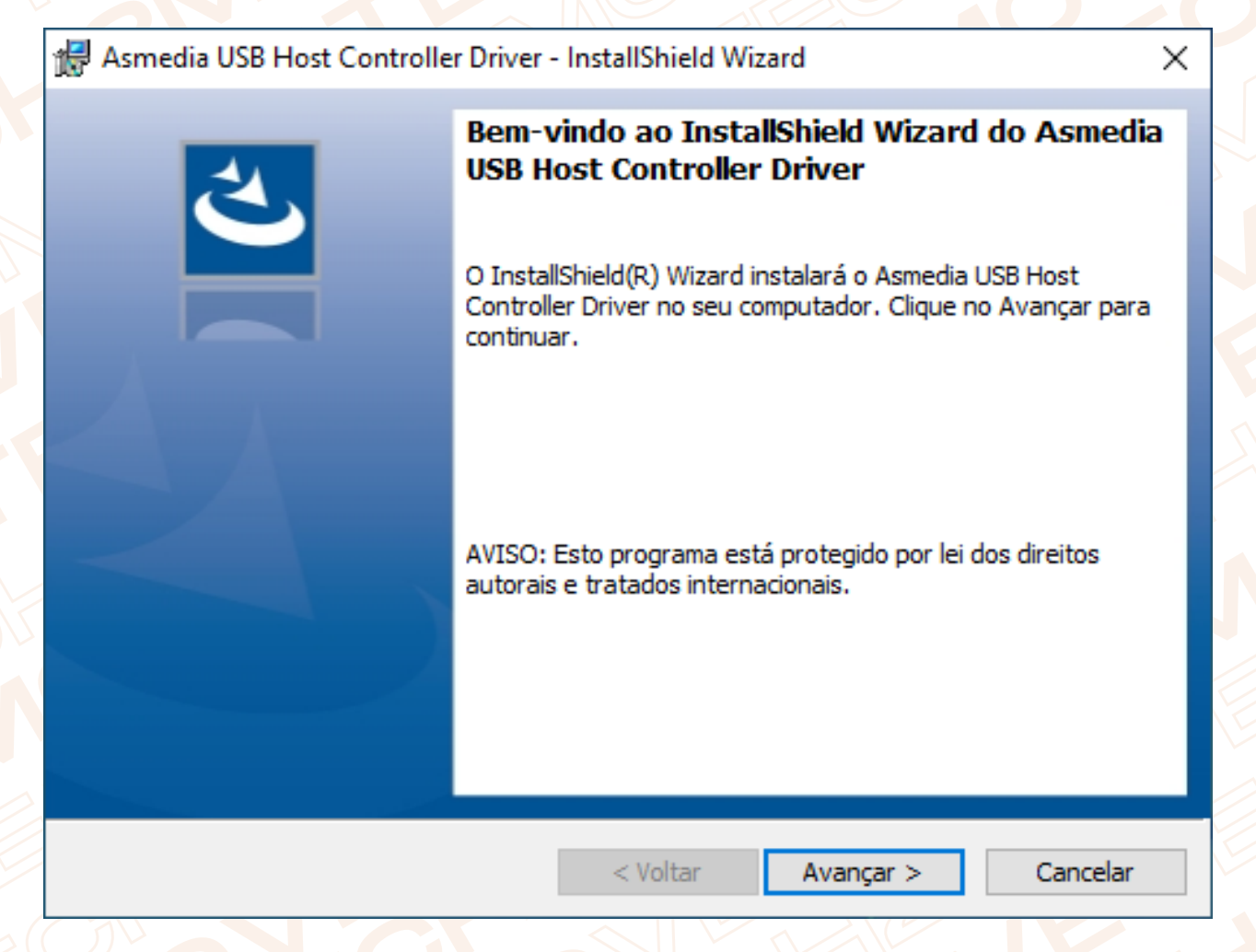

Leia os termos e caso aceite, clique em "Aceito os termos do contrato de licença" e clique em avançar:

| 🕷 Asmedia USB Host Controller Driver - InstallShield Wizard                                                                                                | × |
|----------------------------------------------------------------------------------------------------|---|
| Contrato da licença                                                                                                    |   |
| Leia o contrato da licença a seguir com atenção.                                                                                                    | - |
|                                                                                                    | ^ |
| CONTRATO DE SOFTWARE LICENCIADO                                                                                                    |   |
| TERMOS OBRIGATÓRIOS A SEREM INCLUÍDOS NO Aviso do<br>CONTRATO DE LICENÇA: Este é um contrato que vincula<br>juridicamente você e a ASMedia Technology Inc. |   |
| NÓS FORNECEMOS O SOFTWARE LICENCIADO À VOCÊ APENAS SOB<br>A CONDIÇÃO QUE VOCÊ ACEITE TODOS OS TERMOS E CONDIÇÕES                                           | ~ |
| Aceito os termos do contrato da licença Imprimir                                                                                                    |   |
| ○Não aceito os termos do contrato da licença                                                                                                    |   |
| InstallShield                                                                                                    |   |
| < Voltar Avançar > Cancelar                                                                                                    |   |
|                                                                                                    |   |

## Clique em concluir:

| 🛃 Asmedia USB Host Controlle | r Driver - InstallShield Wizard                                                                                                    | Х |
|------------------------------|----------------------------------------------------------------------------------------------------|---|
|                              | InstallShield Wizard concluído<br>O InstallShield Wizard instalou o Asmedia USB Host Controller<br>Driver com êxito. Clique no Concluir para sair do assistente. | r |
|                              | Mostrar log do Windows Installer                                                                                                    |   |
|                              | < Voltar Concluir Cancelar                                                                                                    |   |

# Pronto! Você já pode usar o seu produto normalmente.

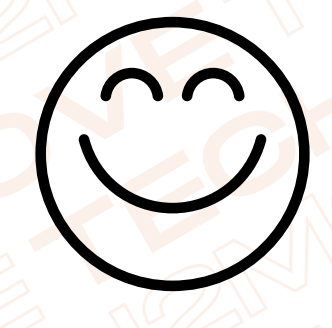

**Equipe Tech2Move**